## ¿Cómo puedo saber la fecha de caducidad de mi certificado digital ACA?

1. Nos dirigimos al programa BIT4ID o PKI MANAGER (en el caso de MAC), este es un programa que debemos tener instalado porque si no podríamos haber trabajado previamente con la tarjeta.

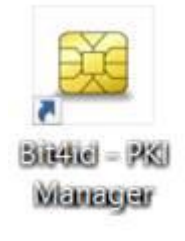

2. Una vez abierto, seleccionamos "INICIAR SESIÓN" e introducimos el PIN de nuestra tarjeta ACA (Clave con la que firmo mis documentos).

| 🕰 Bit4id PKI Manager                                                                                                    | – 🗆 ×                             |
|----------------------------------------------------------------------------------------------------|-----------------------------------|
| File Tools                                                                                                    |                                   |
| PC                                                                                                    | Iniciar sesión                    |
|                                                                                                    | Actualizar Iniciar/C              |
|                                                                                                    | Importar                          |
|                                                                                                    | Exportar                          |
|                                                                                                    | Reiniciar dispositivo             |
|                                                                                                    | Cambiar PIN                       |
| Info                                                                                                    | Desbloquear el PIN                |
| Campo Valor                                                                                                    | Cambiar PUK                       |
| DescripciónDSDNúmero de6278411900132310FabricanteBit4idModeloJS2048 (LB)Estado delPIN correctoEstado delPUK correctoMemoria to80000Memoria di46088 | Cambiar el nombre del dispositivo |
|                                                                                                    | Detalles del certificado          |
|                                                                                                    | Copiar certificados               |
|                                                                                                    | <b>Č</b> id                       |
| Iniciar/Cerrar la sesión                                                                                                    | www.bit4id.com                    |

3. Al introducir el PIN, nos aparecerá nuestro certificado con nuestro nombre y DNI, debemos hacer clic sobre él y dirigirnos a "detalles del certificado" tal y como se muestra en la captura:

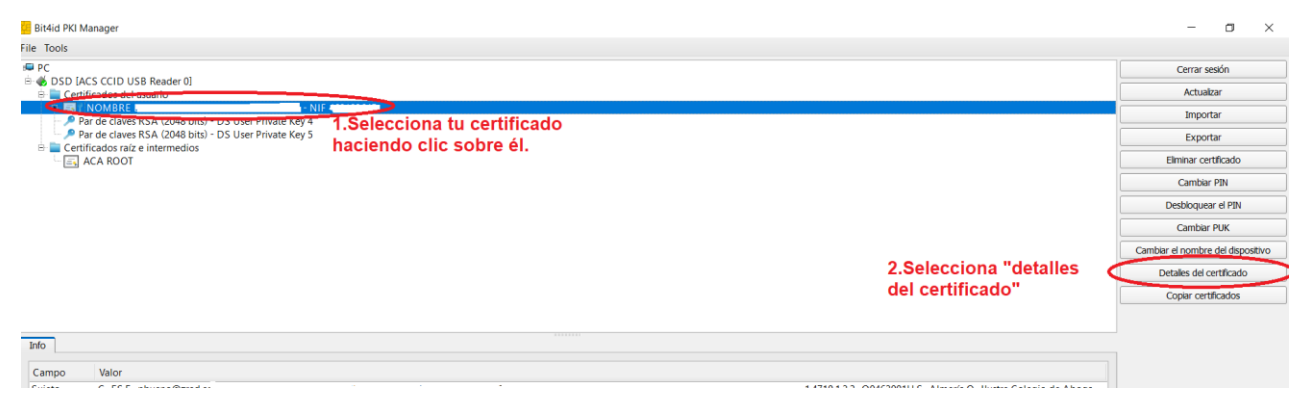

4. Se nos abrirá una ventana con una serie de datos y debemos fijarnos en la fecha de validez, tal y como se muestra en la captura:

| Certificado                                                                                                    | ×  |
|----------------------------------------------------------------------------------------------------|----|
| General Detalles Ruta de certificación                                                                                                    |    |
| Información del certificado<br>Este certif. está destinado a los siguientes propósitos:<br>• Prueba su identidad ante un equipo remoto<br>• Protege los mensajes de correo electrónico<br>• 1.3.6.1.4.1.16533.10.3.1 |    |
| * Para ver detalles, consulte la declaración de la entidad de «<br>Emitido para: NOMBRE<br>- NIF ·                                                                                                    |    |
| Emitido por: ACA CA1                                                                                                    |    |
| Válido desde 07/02/2018 hasta 07/02/2021                                                                                                    |    |
| Instalar certificado Declaración del emisor                                                                                                    | ]  |
| Acepta                                                                                                    | ır |